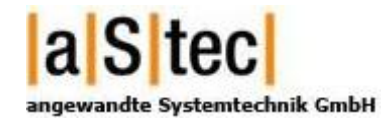

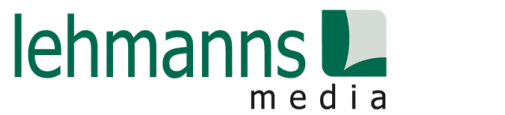

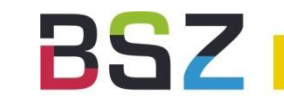

## Bestelldatenimport in aDIS/BMS und SWB aus dem Warenkorb Le2B

# 16. BSZ-Kolloquium in Stuttgart 22.09.2015

### Agenda

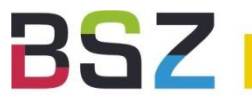

- Ziele
- Projektpartner
- Umsetzung
- Bestellen über Le2B
- Verarbeitung in aDIS/BMS
- Ausblick

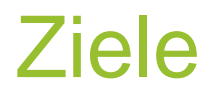

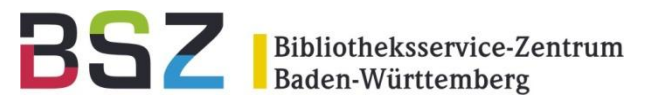

- Bestellvorgang ausgehend vom Online-Warenkorb des Lieferanten ohne Nacharbeit im Bibliothekssystem
- Technische Voraussetzungen f
  ür breite Anwendbarkeit → gr
  ößter gemeinsamer Nenner f
  ür unterschiedliche Bibliotheken

### Projektpartner

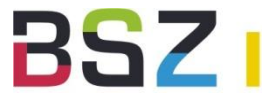

Bibliotheksservice-Zentrum Baden-Württemberg

- a|S|tec
  - aDIS/BMS

a S tec

- BSZ
  - Projektmanagement

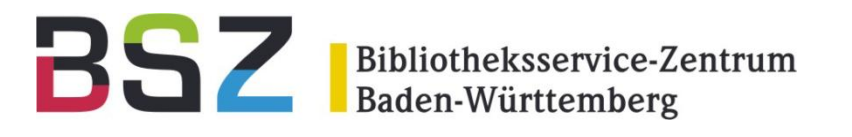

- Lehmanns
  - Le2B-Portal
- Pilot-Bibliothek

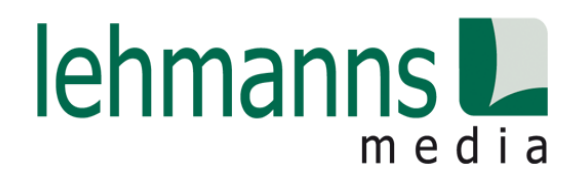

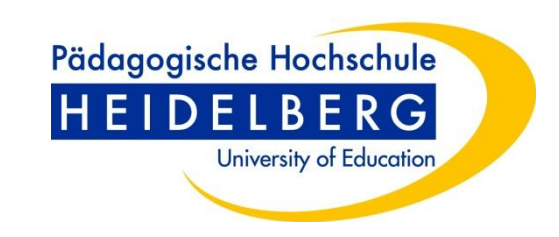

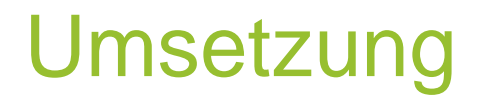

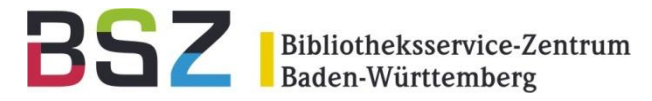

• Laufzeit: 1. Juni – 31. August 2015

| Wann?               | Was                                      | Wer?                       |
|---------------------|------------------------------------------|----------------------------|
| 28.05.2015, 11 Uhr  | Kick-Off-Meeting auf dem Bibliothekartag | aStec, BSZ, Lehmanns, PHHD |
| 01.06 31.07.2015    | Technische Umsetzung / Programmierung    | aStec, Lehmanns            |
| 03.08 14.08.2015    | Testphase und Feedback                   | BSZ                        |
| 17.08 11.09.2015    | Feintuning                               | aStec                      |
| 14.09. – 18.09.2015 | Prüfung durch Pilot-Bibliothek           | Bibliothek PH Heidelberg   |
| 22.09.2015          | Vorstellung auf dem BSZ-Kolloquium       | BSZ                        |

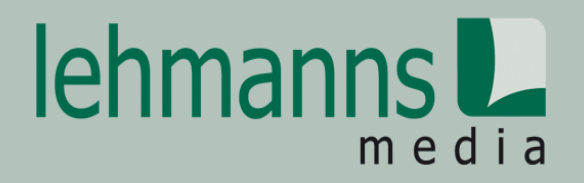

#### Bestelldatenimport aus dem Lehmanns Online Warenkorb Le2B

#### **Bestellablauf**

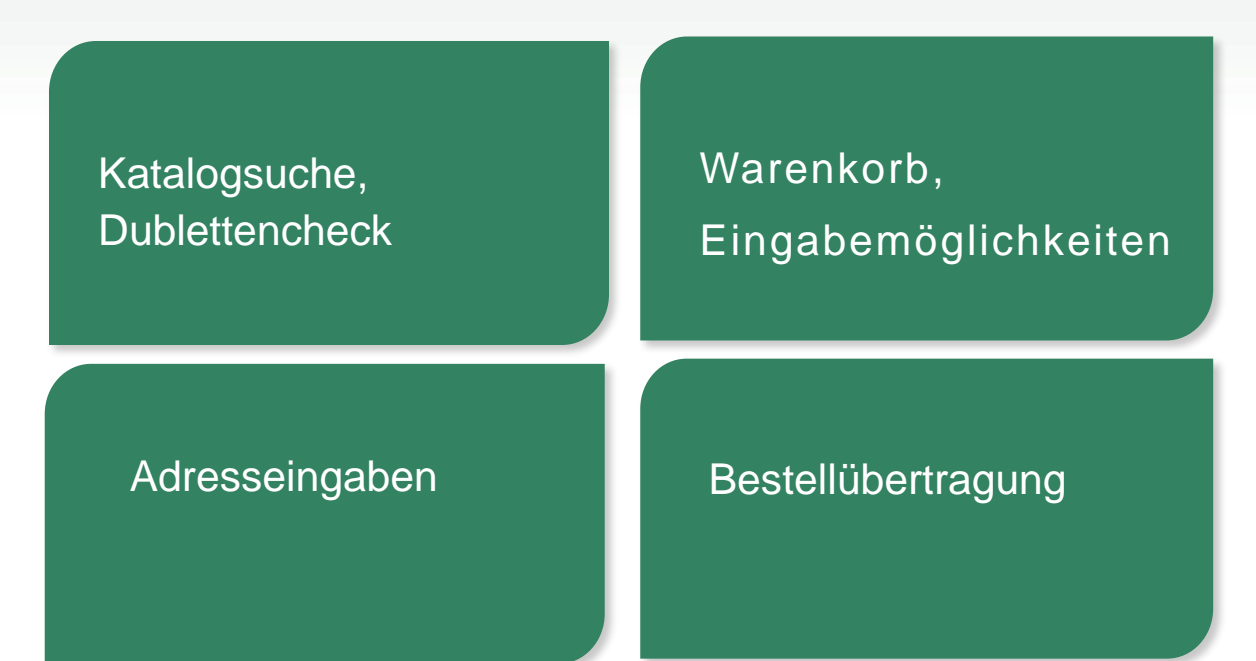

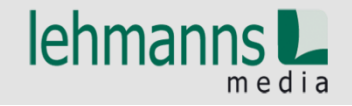

#### Katalogsuche / Startseite

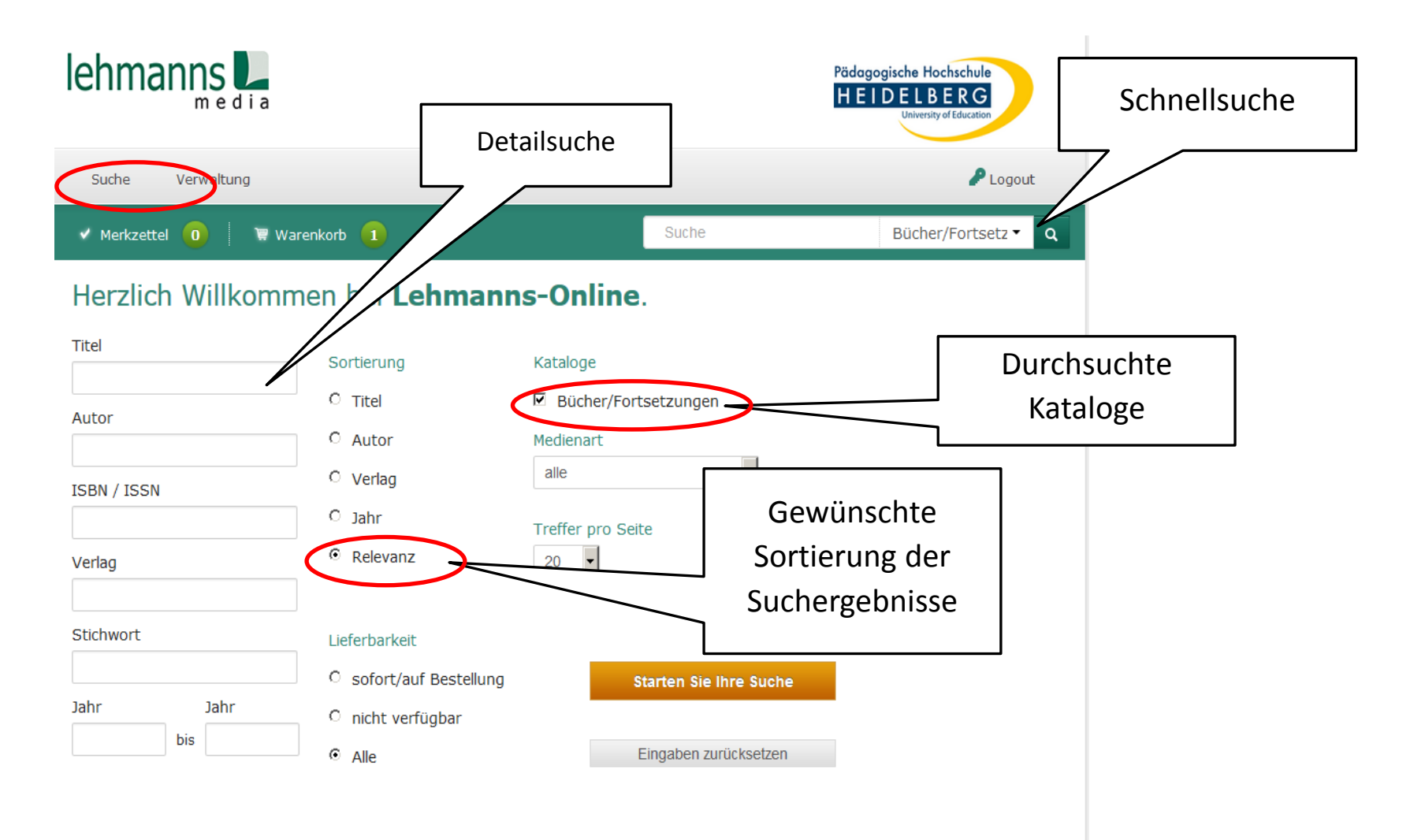

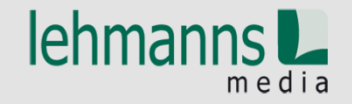

#### Artikeldetails - Suchergebnisse

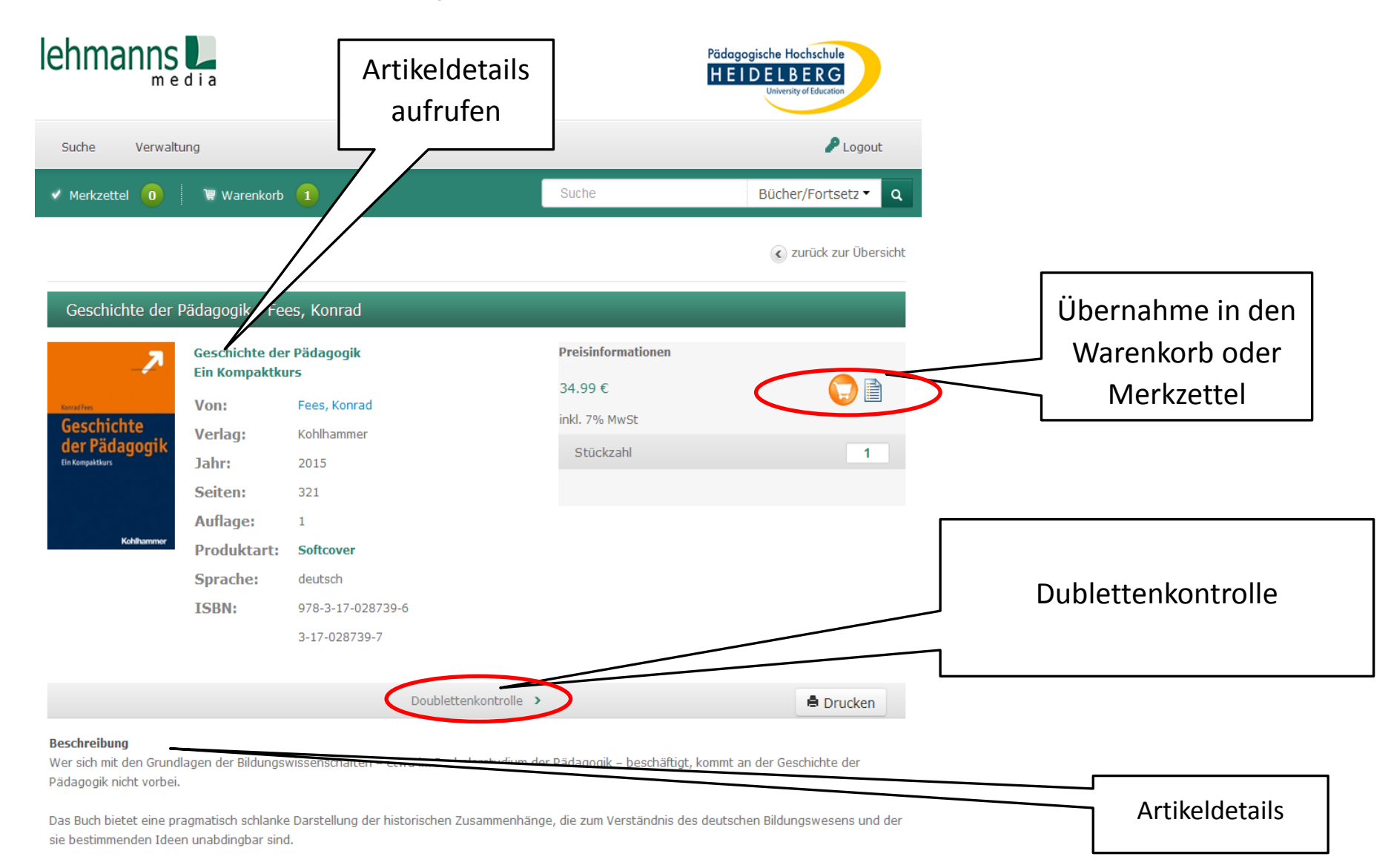

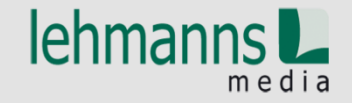

#### Dublettenkontrolle

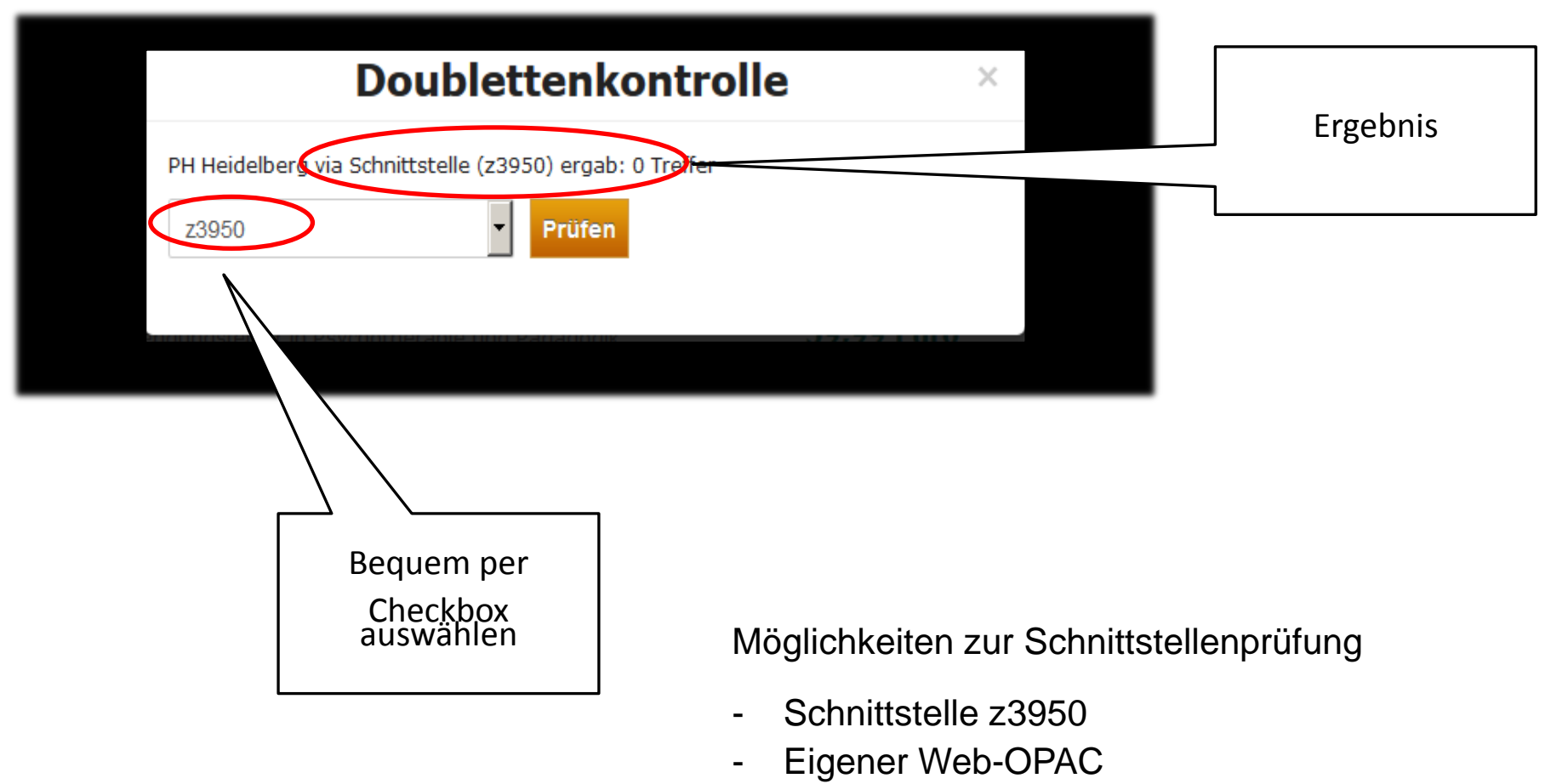

- Verbundkataloge
- Bestellungen bei Lehmanns

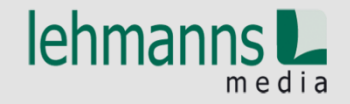

#### Eingabemöglichkeiten

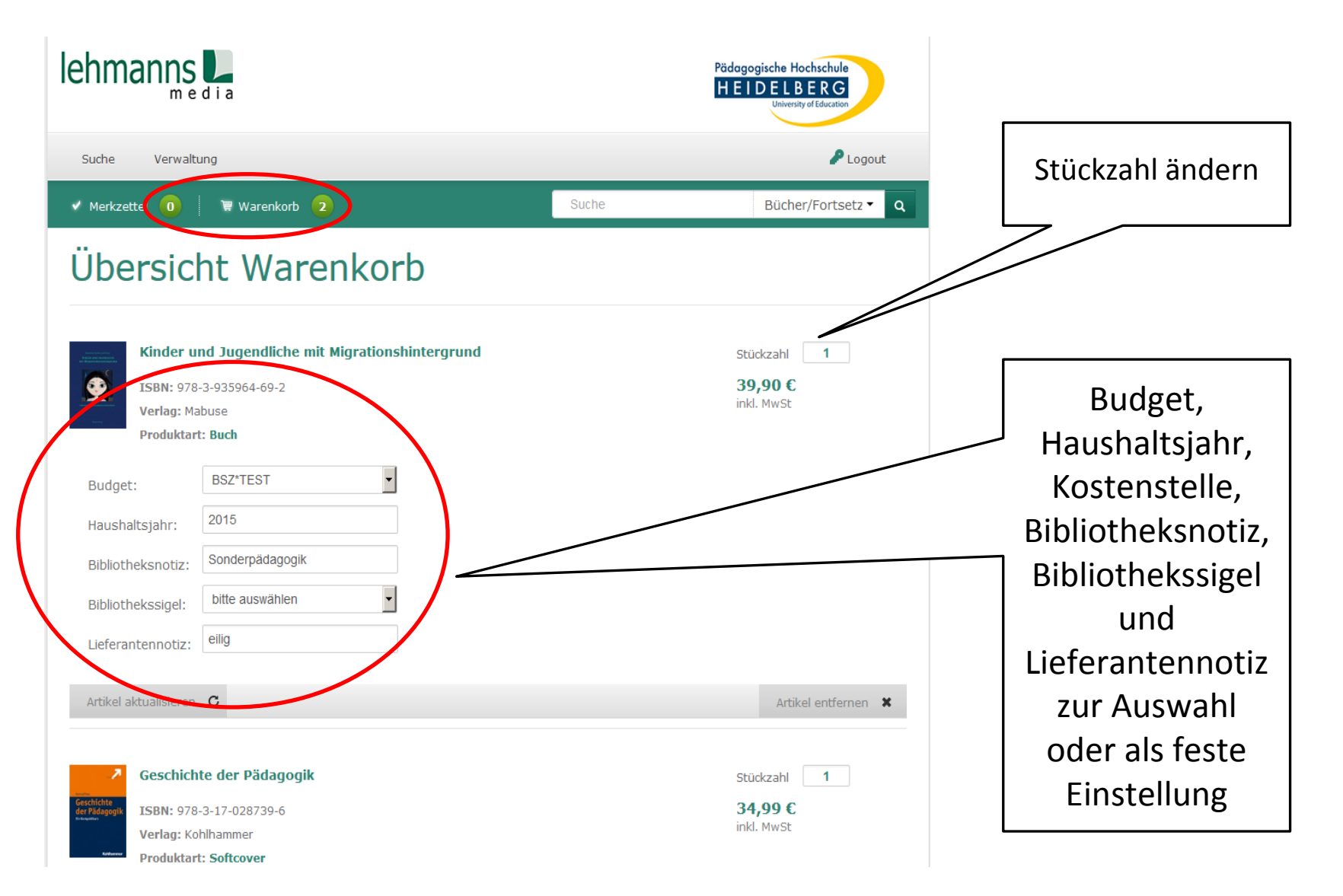

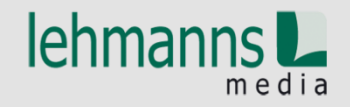

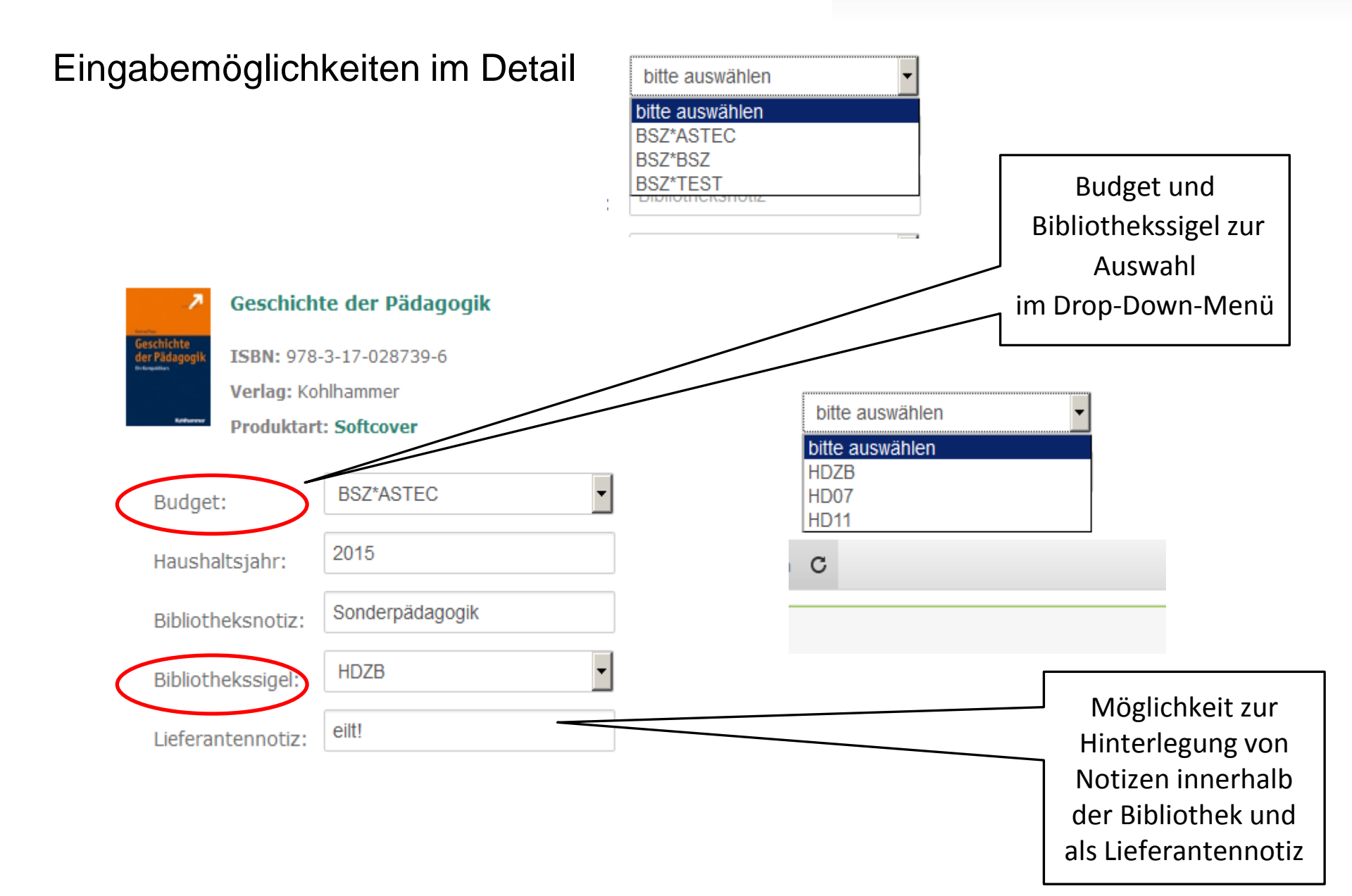

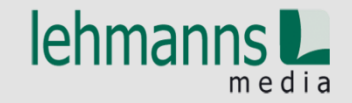

#### Bestellung des Warenkorbes einleiten

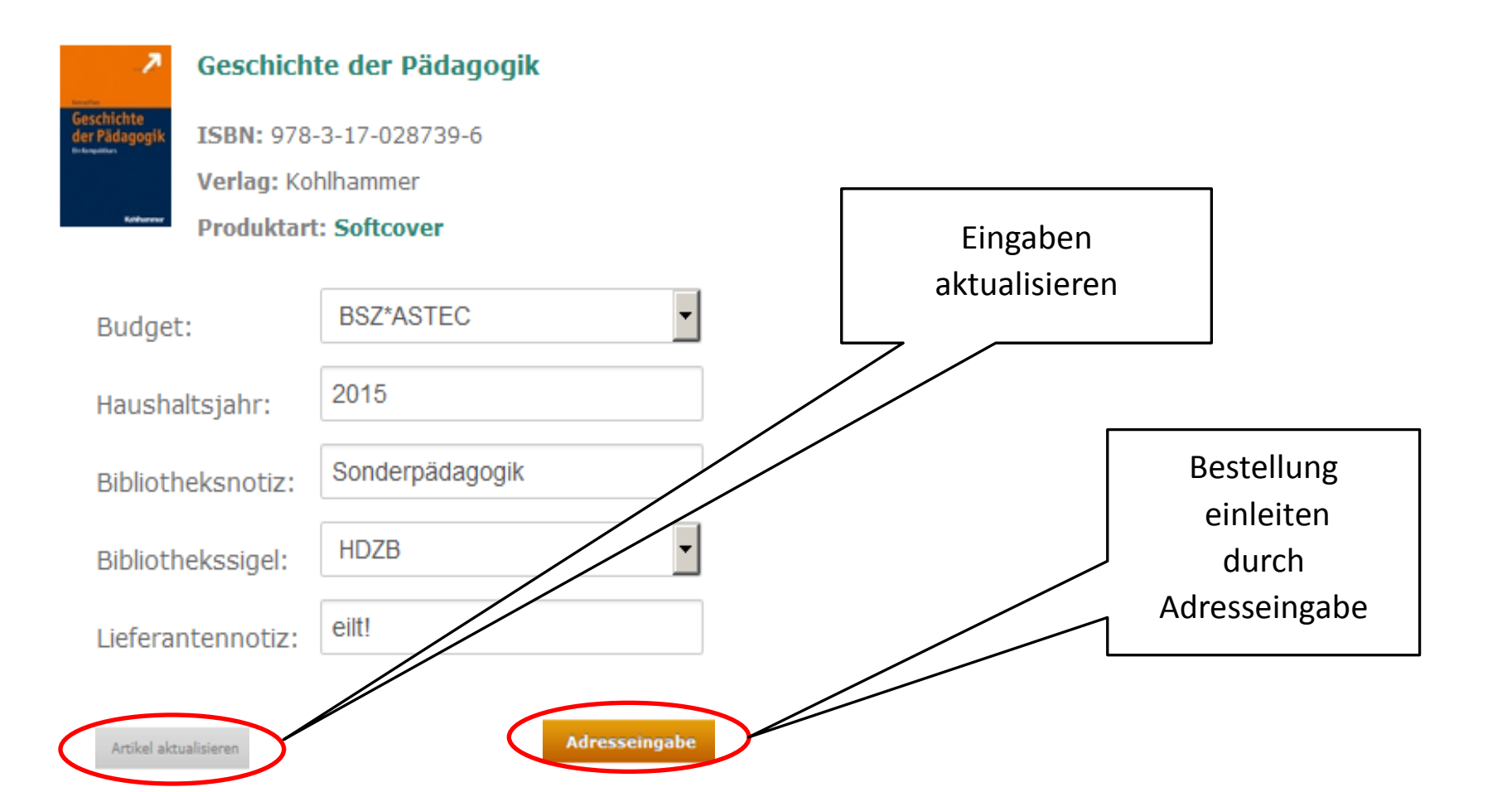

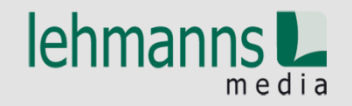

### Auswahl Rechnungs- und Lieferadressen

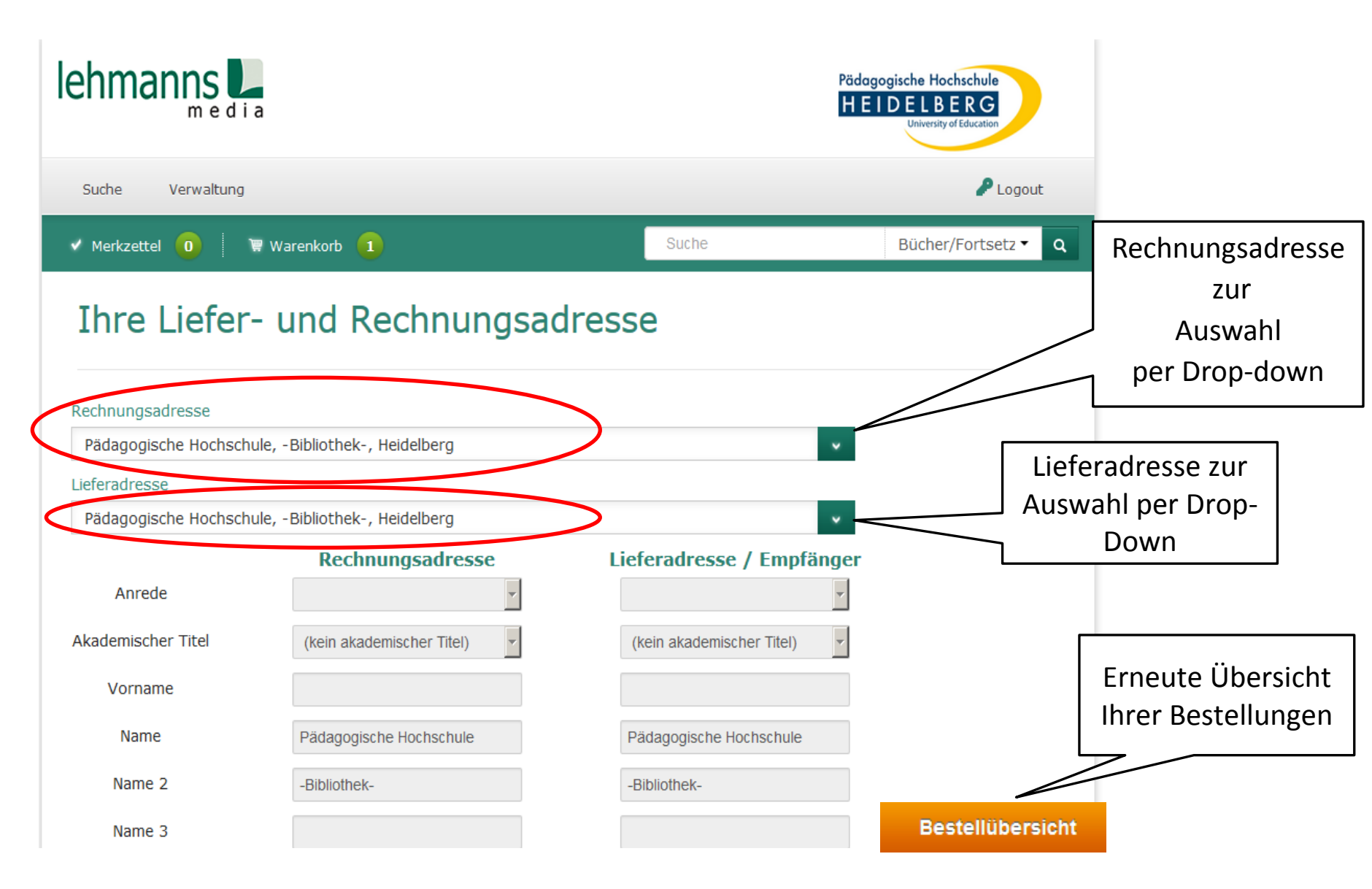

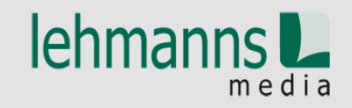

#### **Bestellübersicht**

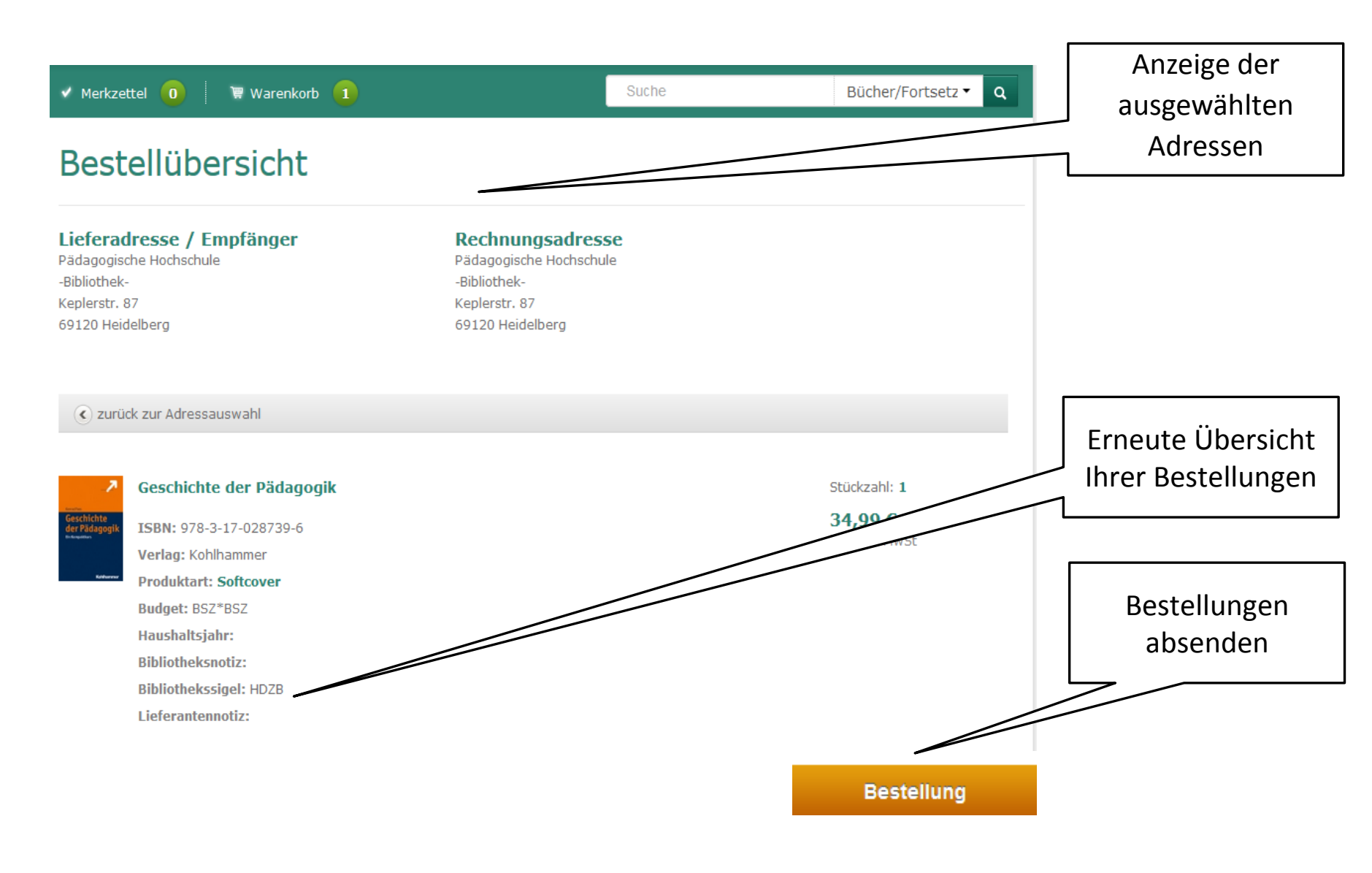

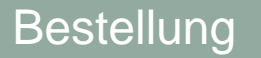

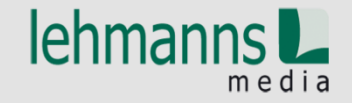

Bestellbestätigung

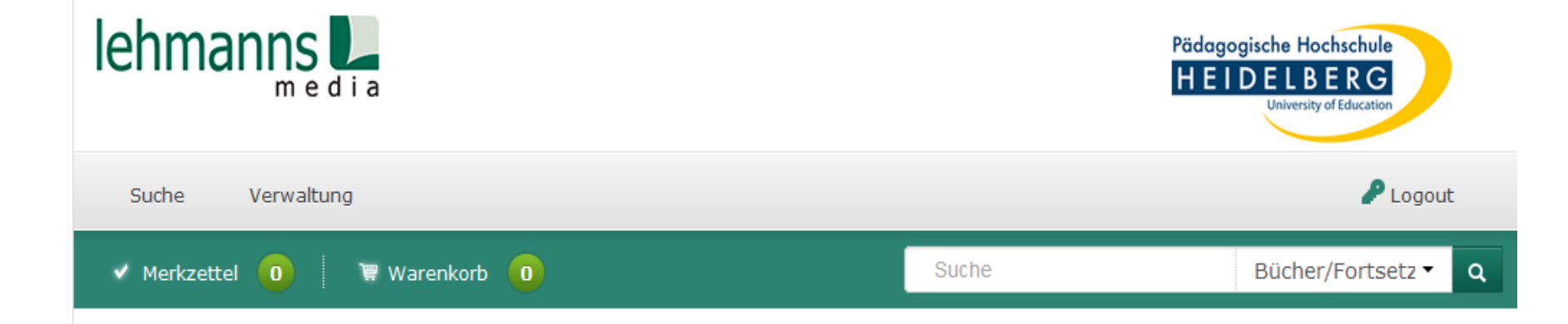

### Vielen Dank für Ihre Bestellung!

Verarbeitung in aDIS/BMS

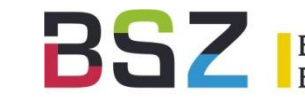

- Import der Bestelldaten
  - Titeldaten in MARC-XML
  - Bestelldaten in EDItX
- Dublettenprüfung und ggf. Datenübernahme
  - Lokaler Bestand
  - Gesamtbestand (Mandantensystem)
  - SWB

Verarbeitung in aDIS/BMS

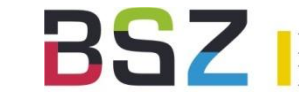

bibliotheksservice-Zentrum aden-Württemberg

- Anlegen der Bestellung
  - Bindung der Mittel im Haushalt
  - Generierung von Exemplaren
  - Übernahme der gelieferten Daten aus dem Warenkorb (Notizfelder, Sigel, Budget, ....)
- Fehlermanagement
  - z.B. bei Überziehung des Budgets
  - E-Mail-Benachrichtigung

### **Beispiel in aDIS/BMS**

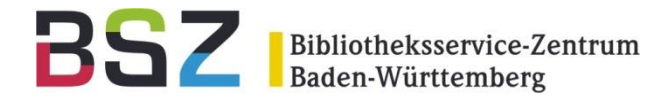

| Gesamtinfo           |                                                                             |  |  |
|----------------------|-----------------------------------------------------------------------------|--|--|
| BESTELLUNG           |                                                                             |  |  |
| Titel                | Kleine Räume - viele Möglichkeiten : Tolle Ideen für platzsparendes Wohnen. |  |  |
| Lieferant            | Lehmanns Media (ehemals Lehmanns Fachbuchhandlung)                          |  |  |
| Bestellnummer        | 201500124                                                                   |  |  |
| Auftragsnummer       | 9456                                                                        |  |  |
| Bestellstatus        | BO (Bestellung offen)                                                       |  |  |
| Bestelltyp           | F (Fest)                                                                    |  |  |
| Bemerkung            | Ein Exemplar Semesterapparat                                                |  |  |
| Hinw. an Lieferanten | eilt !                                                                      |  |  |
| Erwerbungsart        | K (Kauf)                                                                    |  |  |
| Ladenpreis           | 24.90 EUR                                                                   |  |  |
| Rabatt (2) in %      | 5.00                                                                        |  |  |
| Rechnungspreis       | 23.65 EUR                                                                   |  |  |
| Erwerbungsbereich    | Test                                                                        |  |  |
| Erscheinungsform     | m (Einbändiges Werk - nicht Teil eines Gesamtwerks)                         |  |  |
| Quelle               | Warenkorb: Michaela Sieber (elchtest@bsz-bw.de)                             |  |  |
| Haushaltsjahr        | 2015                                                                        |  |  |
| Stück-Anzahl         | 3                                                                           |  |  |

Kleine Räume - viele Möglichkeiten / Eigner, Christian: Stiftung Warentest, 2015 EAN13 978-3-86851-414-8

| EXEMPLARE   |       |           |                                 |
|-------------|-------|-----------|---------------------------------|
| Einzelbest. | Sigel | HH-Gruppe | Status Inventarisiert Vormerker |
| 00362157    | HD11  | BSZ/BSZ   | Noch nicht<br>geliefert         |
| 00362156    | HD11  | BSZ/BSZ   | Noch nicht<br>geliefert         |
| 00362155    | HD11  | BSZ/BSZ   | Noch nicht<br>geliefert         |

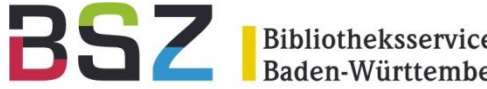

- Produktiver Einsatz mit Release 8.3N
- Verbundmodell 3
  - Upload der Titeldaten in den SWB
  - Ansigeln des Lokalsatzes •
- Weitere Bestellportale

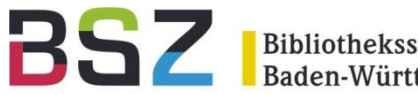

### Vielen Dank für Ihre Aufmerksamkeit!

### Fragen?

#### Annette Felix

Key Account Management Wiss. Bibliotheken

Tel.: 0172 - 385 84 89

annette.felix@lehmanns.de

Michaela Sieber

Team Bibliothekssysteme

Tel.: 07531 - 88 4282

michaela.sieber@bsz-bw.de